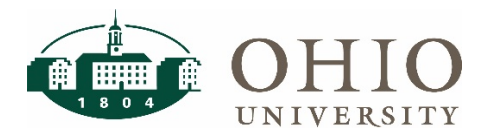

## Financial Approvers: FARM Navigation

## Navigating FARM

| Approver Setup |                           |       |            |                                               |                 |          |
|----------------|---------------------------|-------|------------|-----------------------------------------------|-----------------|----------|
| Org            | Description               |       | Name       | Approval Level                                | Start Date      | End Date |
| A10000         | PROVOST - ACADEMIC        | +     |            |                                               |                 |          |
| 5 v B10000     | ATHENS COLLEGES & SCHOOLS | + 6   |            |                                               |                 |          |
| C13000         | EDUCATION                 | + / 6 | Beth Lydic | Approvals for Travel/PCARD expense<br>reports | July 11th, 2017 |          |
|                |                           |       | Beth Lydic | Reg. Approval 50000.01-5000000.00             | July 7th, 2017  |          |

| ltem | Definition                                                                                                    |
|------|----------------------------------------------------------------------------------------------------|
| 1.   | Search bar. This dynamic search will populate a list as you type in the field.                                     |
| 2.   | To expand all of the levels under each header in the search results shown on the page, select this option.         |
| 3.   | To collapse all of the levels open under each header in your search results shown on the page, select this option. |
| 4.   | To see inactive Fiscal Approvers, select the check box.                                                            |
| 5.   | Use the carrot to expand or collapse information under a specific header.                                          |
| 6.   | The + symbol denotes "add".                                                                                        |
| 7.   | The pencil icon denotes that the field is editable.                                                                |